# 文字列の折り返しについて

Word に挿入した図を移動させるには [図の形式] タブで [文字列の折り 返し] を [行内] 以外に変更する必要があります。

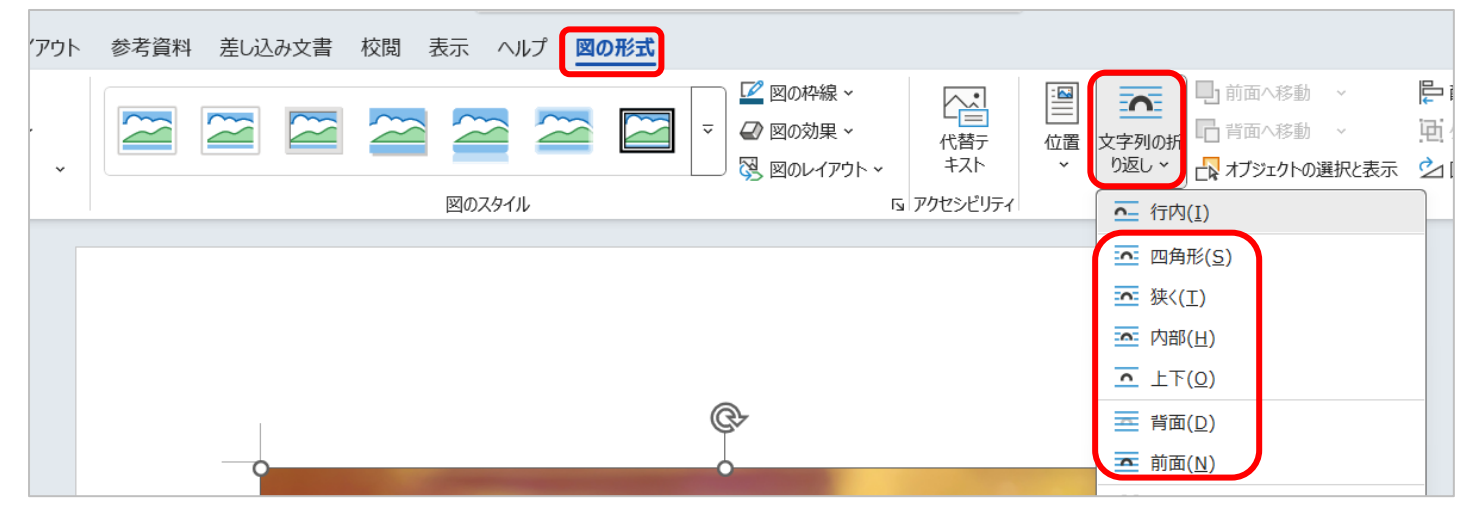

それぞれの文字列の折り返しについての詳細は以下の通りです。

#### ■ [行内] (初期の状態)

カーソルを置いたその行に合うように図が挿入されます。

図の左下でクリックするとカーソルが表示され、スペースキーを押すと、

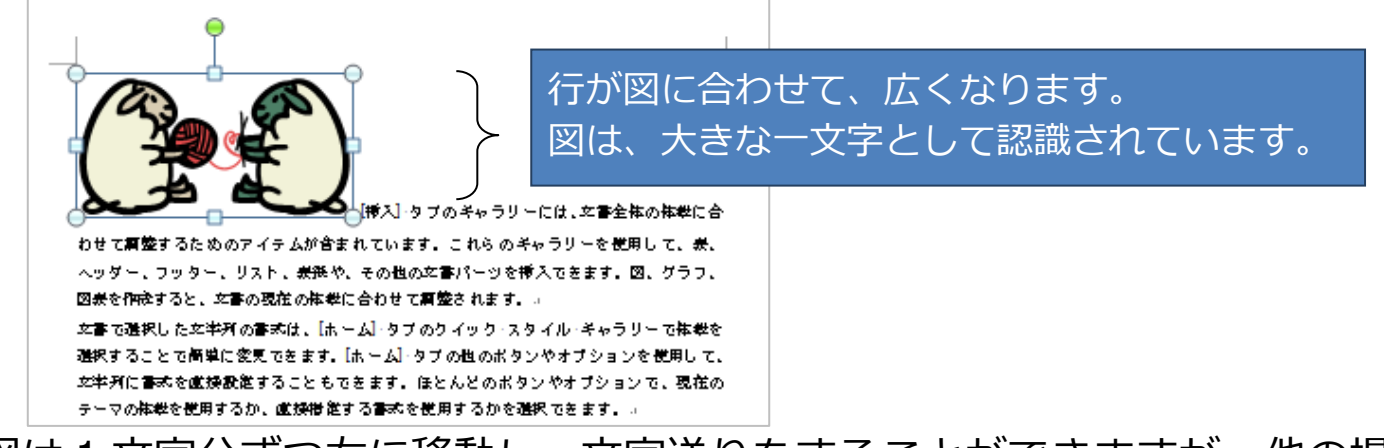

図は1文字分ずつ右に移動し、文字送りをすることができますが、他の場 所への移動はできません。

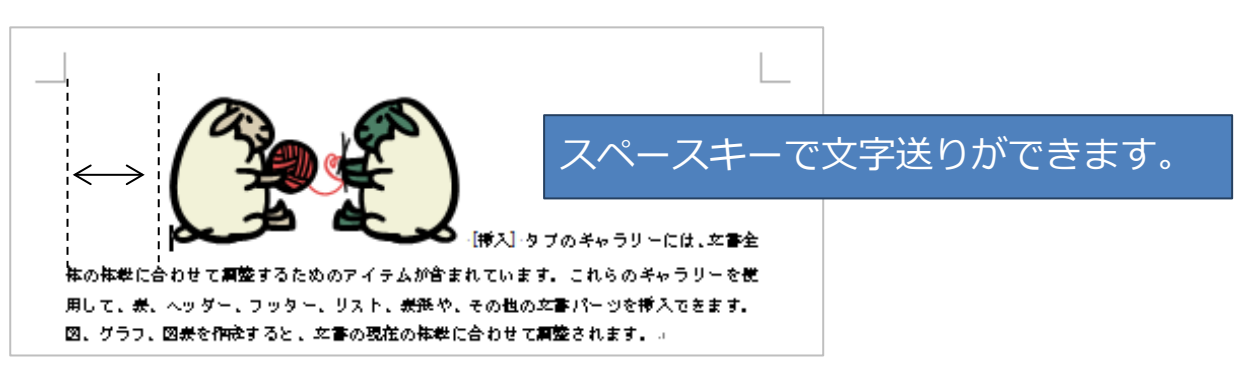

### ■ [四角形]

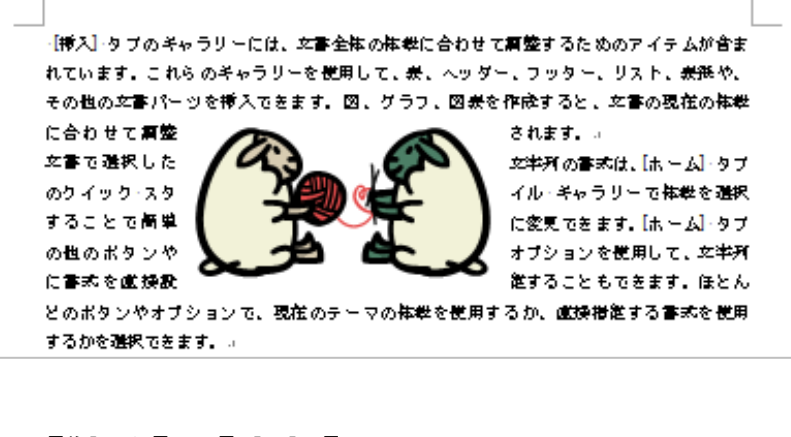

図を四角く囲うように 文字が配置されます。

## ■ [狭く]・[内部]

【挿入】 タブのギャラリーには、文書全体の株裁に合わせて無整するためのアイテムが含ま れています。これらのキャラリーを使用して、炭、ヘッダー、フッター、リスト、炭産や、 その也の文書パーツを挿入できます。図、グラフ、図表を作成すると、文書の現在の体裁 に合わせて實踐され ます。コ 文書で選択した文 半所の書志は、[ホーム]・タブの ウイック・スタイ ル・キャラリーで体撃を選択す ること で簡 単に 変更できます。[ホーム]・タブの 也のボタンやオ プションを使用して、文学列に 書式を直接設置 することもできます。ほとんど のボタンやオブションで、現在のテーマの株型を使用するか、直接構造する書式を使用す

のボタンやオブションで、現在のテーマの株型を使用するか、直接構造する書式を使用; るかを強択できます。> 図の形に沿って文字が表示さ れます。 これだけでは、[狭く] も [内部] も同じですが、次項 の[折り返し点の編集] を行 うと違いが出ます。

#### ・[折り返し点の編集]

[文字列の折り返し] → [狭く] または [内部] をクリック→ [折り返し 点の編集] をクリックします。

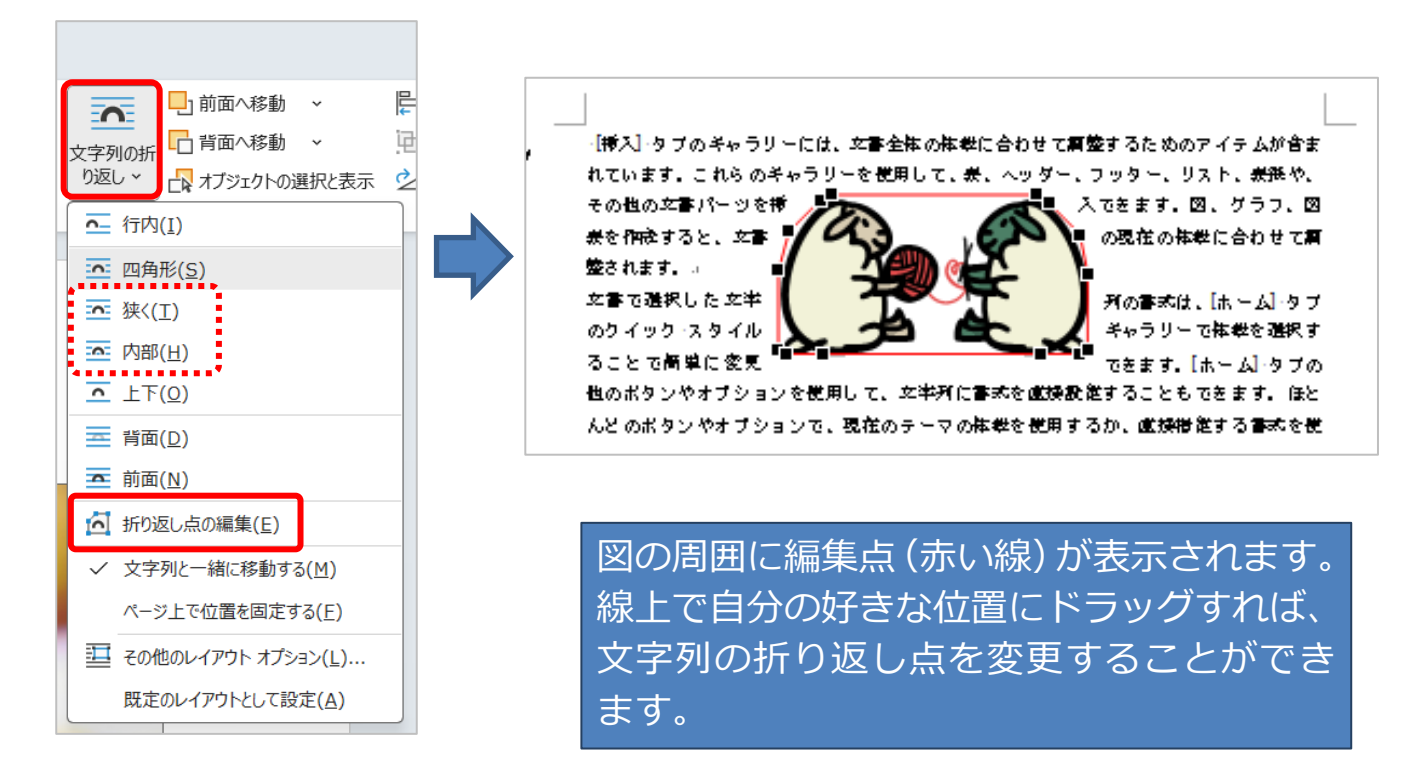

同じように折り返し点を設定しても、[狭く] と [内部] では、表示が変わります。

[内部]

パーツ

きの

た文

スタ

簡単に変

これらのギャラリーを使用し

ンを使用して、文字列に書

[狭く]

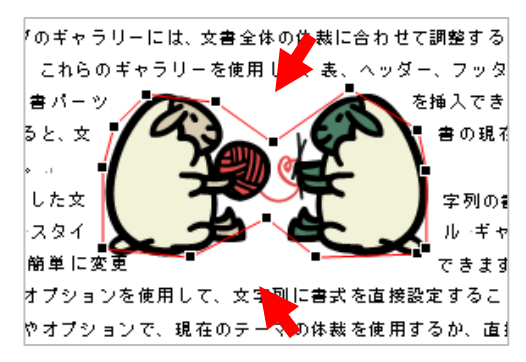

## ■ [上下]

[挿入]・タブのギャラリーには、文書全体の株裁に合わせて實整するためのアイテムが含ま

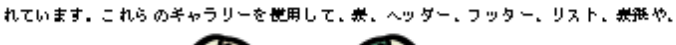

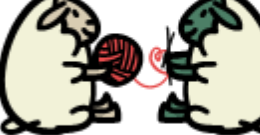

その世の文書パーツを挿入できます。図、グラフ、図表を作成すると、文書の現在の体戦 に合わせて無整されます。。

女書で弾択した女学所の書式は、[ホーム]・タブのケイック・スタイル・キャラリーで観光を.

図の上下に文字が 配置されます。

)ギャラリーには、文書全体の<mark>(#</mark>誌に合わせて調整する

插

更できま

ョンで、現在のテーマの体裁を使用するか、直接指定

、表、ヘッダー、フッタ

▲査接設定することもで

できます

現在の1

字列の

イル・キ

す。 [ホ

### ■ [背面]

- [挿入] - タブのギャラリーには、文書全体の体裁に合わせて調整するためのアイテムが含まれています。これらのギャラリーを使用して、最、ヘッダー、フッター、リスト、最強や、その也の文書パーツを挿ってます。 図、グラー 四巻を作成すると、文書の現在の体裁

に合わせて調整されます。 立書で選択した文半方の書本は、 クロ・クロ・スタイル・ギャラリーで体裁を 選択することで簡単に変更できます。は、 クロタブの世のドタンやオブションを使用して、 文半方に書本を直接ます<u>まで</u>きます。ほどんど、ボタンやオブションで、現在の テーマの体裁を使用するか、直接指定する書本を使用するかを選択できます。

文書全体の体裁を変更するには、「ページ・レイアウト」・タブで新しいテーマを選択します。 クイック・スタイル・ギャラリーに温柔されている体裁を変更するには、現在のクイック・ス タノル・セットを変更するココンドを選択します。 ニーコーキーテリーシャクノック・スタノル 図が文字の背面に 配置されます。

■ [前面]

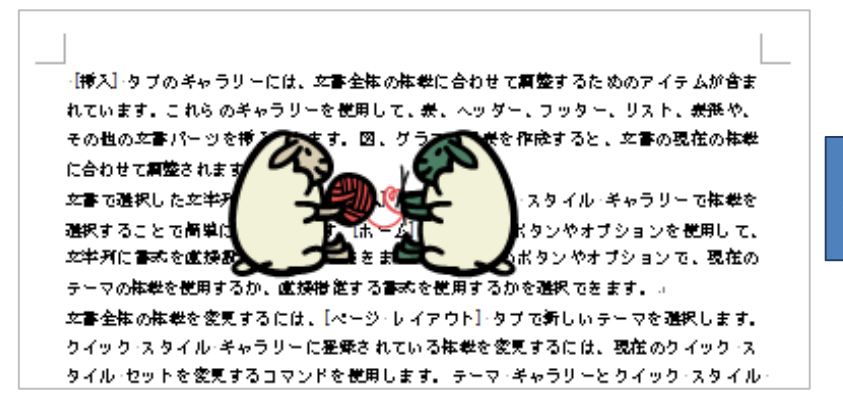

図が文字の前面に 配置されます。